# DEPARTMENT OF DEFENSE

Defense Civilian Personnel Advisory Service

# Update Ethnicity and Race Identification (ERI) Codes thru My Biz

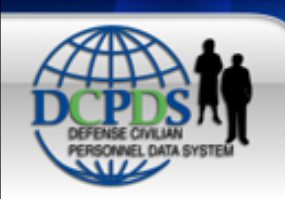

# DCPDS PORTAL

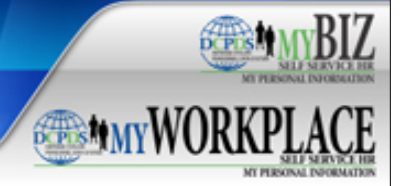

#### News and Information Last updated Apr 02, 2012 15:00 CDT

#### My Workplace Changes

A new functionality has been added to 'My Workplace'. As of 25 March 2012, a new menu item 'Civ-Fill-Request-Status' will show managers the status of any recruit-fill actions.

(Recruit-fill actions include appointments, conversions to appointment, changes to lower grade, reassignments, or promotions.) You will be able to see a description of the current status of that action.

# Self Service Users

The Office of Personnel Management issued a new Self-Identification of Disability form 256 in July 2010. The form changed the codes associated with

# Smart Card Access 🚇

Returning Smart Card user? Login and select your non-email certificate when asked to choose a digital certificate. Help Login

Register

# **Reporting Problems**

For personnel data concerns in "MyBiz", contact your Servicing Human Resources Office.

For technical problems (i.e., Smart Card issues, access problems, etc...) with the application, select the <u>Contact List</u> for your organization's computer support Help Desk.

First time Smart Card user or need to make name changes? Register before logging in.

## Authorized Non-Smart Card (Non-CAC) Access Help

### Returning Non-Smart Card user (Non-CAC)? Use the username and password fields below to login.

Portal Username:

Portal Password:

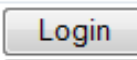

First time Non-Smart Card (Non-CAC) User? Before

using the DCPDS system, you must first register.

Password problems? You may go here if you have

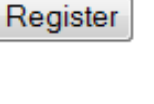

Reset

# Component Help Desk Information

If you are having problems accessing this site, please select <u>Contact List</u> to locate and directly contact your Component Help Desk.

For additional information, check out our <u>Frequently Asked Questions</u> (FAQ)!

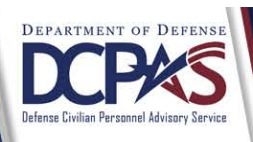

# Select 'Login' at the Portal page

| Windows Security                                                                                                  |
|----------------------------------------------------------------------------------------------------|
| Select a Certificate                                                                                              |
| Last, First MI<br>Issuer: DOD CA-24<br>Valid From: 2/18/2010 to 2/18/2013<br>Click here to view certificate prope |
| Last, First MI<br>Issuer: DOD EMAIL CA-24<br>Valid From: 2/18/2010 to 2/18/2013                                   |
| OK Cancel                                                                                                    |

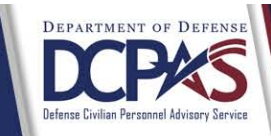

|     | TE. | πо    | 5 10  |   |
|-----|-----|-------|-------|---|
| A   | 2   |       |       | Ş |
| -   |     | ÷.    |       |   |
| 211 | 1   |       | Ż     | b |
|     | 10  | PES 1 | un 22 | - |

📑 Favorites 🔻

#### ICE MyBiz ICE PAA V3 FAQ Logout Help

|                                                                                                    |                                                                                                    | Favorites                                                                                                    |
|----------------------------------------------------------------------------------------------------|----------------------------------------------------------------------------------------------------|----------------------------------------------------------------------------------------------------|
| Navigator<br>My Biz<br>"My Biz<br>"My Biz and associated web pages are web-b<br>the Defense Civilian Personnel Data System (I<br>their personal personnel records. The DoD My<br>personnel within a .mil or dodea.edu network<br>enterprise using "MyBiz" in whole or in part a | Please select a responsibility.<br>ased tools created by the Department of Defense (DoD) as part of<br>DCPDS) to allow DoD personnel access to and management of<br>yBiz and associated tools can be accessed only by authorized DoD<br>c. The DoD MyBiz tool has no association with any private or other<br>s a title or logo." | Personalize           After using your browser to access DCPDS, close<br>all of your browser windows and restart a new<br>browser session. Sometimes the browser can hold<br>that information in memory (e.g. cache, etc) and<br>some web sites know where to look to find it. For<br>more information <u>Click here</u> DCPDS Timing Out "Idle" Notice!           DCPDS My Biz, MyWorkplace and<br>Human Resources user connections<br>that are inactive ("idle") for 60 minutes<br>will automatically terminate.           DCPDS Users must select the 'Log Out'          |
|                                                                                                    |                                                                                                    | link at either the top or bottom of the page to properly logout and exit their DCPDS Portal session.         CPMS does not maintain Federal Long Term Care Insurance and Flexible Spending Account Programs.         DCPAS Homepage         Federal Employees Dental and Vision Insurance Program         Federal Long Term Care Insurance Program         Federal Long Term Care Insurance Program         Federal Long Term Care Insurance Program         NSPS Information         OPM Health Benefits Homepage         OPM Homepage         OPM Life Insurance Homepage |

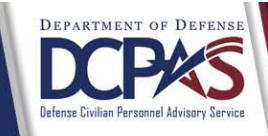

# Select 'My Biz'

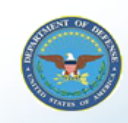

😝 Favorites 🔻

#### ICE MyBiz ICE PAA V3 FAQ Logout Help

|                                                                                                    |                                                                                                    | Favorites                                                                                                    |                                                                                                    |                                                                                                    |
|----------------------------------------------------------------------------------------------------|----------------------------------------------------------------------------------------------------|----------------------------------------------------------------------------------------------------|----------------------------------------------------------------------------------------------------|----------------------------------------------------------------------------------------------------|
| Navigator                                                                                                    |                                                                                                    |                                                                                                    |                                                                                                    | Personalize                                                                                                    |
| C My Biz                                                                                                    | My Biz My Information Update My Information Employment Verification Performance Appraisal Application (PAA)                                                                                                    | After us<br>all of yo<br>browser<br>that info<br>some w<br>more in                                                                                                    | sing your browser to access<br>our browser windows and res<br>r session. Sometimes the bro<br>prmation in memory (e.g. cac<br>reb sites know where to look<br>formation <u>Click here</u>                                                                      | CPDS, close<br>tart a new<br>wser can hold<br>he, etc) and<br>to find it. For                                                                                               |
| "My Biz and associated web pages are web-<br>the Defense Civilian Personnel Data System (<br>their personal personnel records. The DoD M<br>personnel within a .mil or dodea.edu network<br>enterprise using "MyBiz" in whole or in part a | ased tools created by the Department of Defense (DoD) as part<br>DCPDs) to allow DoD personnel access to and management of<br>yBiz and associated tools can be accessed only by authorized Do<br>. The DoD MyBiz tool has no association with any private or oth<br>s a title or logo." | of<br>D<br>er<br>CPMS dou<br>Insurance<br>DCf<br>E<br>Fee<br>E<br>Myf<br>E<br>NSF<br>CPMS dou<br>Insurance<br>Prod<br>F<br>Prod<br>F<br>Prod<br>Prod<br>C<br>Prod<br>C<br>C<br>Prod<br>C<br>Prod<br>C<br>Prod<br>C<br>Prod<br>C<br>Prod<br>C<br>Prod<br>C<br>Prod<br>C<br>Prod<br>C<br>Prod<br>C<br>Prod<br>C<br>Prod<br>C<br>Prod<br>C<br>Prod<br>C<br>Prod<br>C<br>Prod<br>C<br>Prod<br>C<br>Prod<br>C<br>D<br>C<br>Prod<br>C<br>C<br>Prod<br>C<br>D<br>C<br>Prod<br>C<br>Prod<br>C<br>Prod<br>C<br>Prod<br>C<br>C<br>Prod<br>C<br>Prod<br>C<br>Prod<br>C<br>Prod<br>C<br>Prod<br>C<br>Prod<br>C<br>Prod<br>C<br>Prod<br>C<br>Prod<br>C<br>Prod<br>C<br>Prod<br>C<br>C<br>Prod<br>C<br>C<br>D<br>C<br>C<br>Prod<br>C<br>C<br>C<br>C<br>C<br>C<br>C<br>C<br>D<br>C<br>C<br>D<br>C<br>C<br>C<br>C<br>C<br>C<br>C | DCPDS Timing Out "Idle<br>DCPDS My Biz, MyWorkg<br>Human Resources user or<br>that are inactive ("idle") for<br>will automatically terminat<br>DCPDS Users must select<br>link at either the top or bot<br>page to properly logout an<br>DCPDS Portal session. | " Notice!<br>place and<br>prinections<br>60 minutes<br>e.<br>t the 'Log Out'<br>tom of the<br>d exit their<br>Term Care<br>unt Programs.<br>"ision Insurance<br>nee Program |

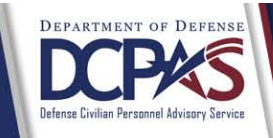

# Select 'Update My Information'

| Department of Defense                                                                                                    |                                                                 |                                       |                        |                             |          |      |
|----------------------------------------------------------------------------------------------------|-----------------------------------------------------------------|---------------------------------------|------------------------|-----------------------------|----------|------|
| 🏛 Navigator 🔻                                                                                                    | 😼 Favorites 🔻                                                   | ICE<br>MyBiz                          | ICE PA                 | A<br>FAQ Home               | Logout   | Help |
| Privacy Act Statement<br>The information you provide to the Defense Civilian Personnel Data Sys<br>questions regarding your personal information please contact your local<br><b>Authorities:</b> 5 USC 301; Title 5, USC Chapters 11, 13, 29, 31, 33, 41,<br>USC 136; 29 CFR 1614.601; and E.O.9397. | tem (DCPDS) is cov<br>I Human Resources<br>, 43, 51, 53, 55, 61 | vered by th<br>Office.<br>, 63, 72, 3 | ne Privac<br>75, 83, a | y Act of 197<br>nd 99; 5 US | 4. For   | ; 10 |
| Principal Purposes: To allow civilian employees in the Department of                                                                                                    | f Defense (DoD) to u                                            | update per                            | rsonal inf             | formation.                  |          |      |
| Routine Uses: None. The DoD 'Blanket Routine Uses' set forth at the bapply to this system.                                                                                                    | beginning of OSD's                                              | compilatio                            | on of syst             | tems of reco                | rds noti | ces  |

**Disclosure:** Voluntary. However, failure to provide or update your information may require manual HR processing or the absence of some information.

ACCEPT DECLINE

ICE MyBiz ICE PAA V3 FAQ Home Logout Help

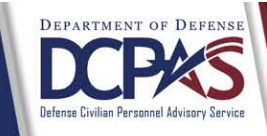

| Department                           | t of Defense            |                            |            |          |              |                  |         |                |
|--------------------------------------|-------------------------|----------------------------|------------|----------|--------------|------------------|---------|----------------|
|                                      |                         | 🏦 Navigator 🔻              | 🕞 Favorite | es 🔻     | ICE<br>MyBiz | ICE PAA<br>V3 FA | AQ Home | Logout Help    |
| Jpdate My Information                |                         |                            |            |          |              |                  |         |                |
|                                      |                         |                            |            |          |              |                  |         | Cancel         |
| Employee                             |                         |                            |            |          |              |                  |         |                |
| Employee Name Last First             | MI                      |                            |            |          |              |                  |         |                |
| Work Email Address first.last@       | pcomponent.mil          |                            |            |          |              |                  |         |                |
| Profile Disability Language          | Ethnicity and Race      | Emergency Contact          | Education  | Training | Certificat   | tions/License    | s Awar  | ds and Bonuses |
| My Profile                           |                         |                            |            | 2        |              |                  |         |                |
| Work Email Address                   |                         |                            |            |          |              |                  |         |                |
| <b>≪TIP</b> Please enter your Work E | mail Address only and s | elect the Update button to | save.      |          |              |                  |         |                |
| Work Email Address fir               | st.last@component.      | mil                        |            |          |              |                  |         |                |
| U                                    | pdate                   |                            |            |          |              |                  |         |                |
| Emplovee Phone Number                |                         |                            |            |          |              |                  |         |                |
|                                      |                         |                            |            |          |              |                  |         |                |
|                                      |                         |                            |            |          |              |                  |         |                |
|                                      |                         |                            |            |          |              |                  |         |                |
|                                      |                         |                            |            |          |              |                  |         |                |
|                                      |                         |                            |            |          |              |                  |         |                |
|                                      |                         |                            |            |          |              |                  |         |                |
|                                      |                         |                            |            |          |              |                  |         |                |
|                                      |                         |                            |            |          |              |                  |         |                |
|                                      |                         |                            |            |          |              |                  |         |                |
|                                      |                         |                            |            |          |              |                  |         |                |

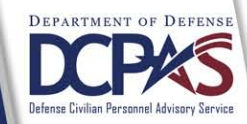

|                                                                                                    |                                                                                            | 🏦 Navigator 🔻                                                                                     | - 🕞 Favorites                             | -                           | ICE<br>MyBiz                 | ICE PAA<br>V3                     | FAQ                                 | Home Logo                              | ut Help             |
|----------------------------------------------------------------------------------------------------|--------------------------------------------------------------------------------------------|---------------------------------------------------------------------------------------------------|-------------------------------------------|-----------------------------|------------------------------|-----------------------------------|-------------------------------------|----------------------------------------|---------------------|
| date My Information                                                                                                    |                                                                                            |                                                                                                   |                                           |                             |                              |                                   |                                     |                                        |                     |
|                                                                                                    |                                                                                            |                                                                                                   |                                           |                             |                              |                                   |                                     |                                        | Cance               |
| mployee                                                                                                    |                                                                                            |                                                                                                   |                                           |                             |                              |                                   |                                     |                                        |                     |
| Employee Name Last, First MI<br>Work Email Address first.last@compc                                                                                                    | onent.mil                                                                                  |                                                                                                   |                                           |                             | 12                           |                                   |                                     |                                        | _                   |
| View Privacy Act Statement                                                                                                    | an, Mexican,                                                                               | Puerto Rican, South or Ce                                                                         | ntral American, o                         | Spanish cu                  | lture or or                  | ain roaardlo                      |                                     |                                        |                     |
| No  - instructions: Please select the category or cat<br>nd select "Yes" from the list of values (LOV).<br>hanges first then click on the "Print SF181" b                                                                                                    | tegories with<br>. When all se<br>outton.                                                  | which you most closely ide<br>elections have been made,                                           | entify. To select a<br>click the "Submit" | category, c<br>button to sa | lick in the lave the cha     | olock next to t<br>inges. To prir | ss of rac<br>the appro<br>nt your S | ce.)<br>opriate categ<br>SF181, submit | ory (ies)<br>your   |
| No  - structions: Please select the category or cat<br>nd select "Yes" from the list of values (LOV).<br>hanges first then click on the "Print SF181" b<br>American Indian or Alaska Native                                                                                                | tegories with<br>When all se<br>outton.                                                    | which you most closely ide<br>elections have been made,                                           | entify. To select a<br>click the "Submit" | category, c<br>button to sa | lick in the l<br>ave the cha | plock next to t<br>inges. To prir | ss of rac<br>the appro<br>nt your S | ce.)<br>opriate categ<br>SF181, submit | ory (ies)<br>your   |
| No ▼<br>nstructions: Please select the category or cat<br>nd select "Yes" from the list of values (LOV).<br>hanges first then click on the "Print SF181" b<br>American Indian or Alaska Native<br>Asian                                                                                    | tegories with<br>When all se<br>button.<br>No - (<br>No - (                                | which you most closely ide<br>elections have been made, -                                         | entify. To select a<br>click the "Submit" | category, c<br>button to sa | lick in the l                | olock next to t<br>inges. To prir | ss of rac<br>the appro              | :e.)<br>opriate categ<br>;F181, submit | ory (ies)<br>your   |
| No ▼<br>nstructions: Please select the category or cat<br>nd select "Yes" from the list of values (LOV),<br>hanges first then click on the "Print SF181" b<br>American Indian or Alaska Native<br>Asian<br>Black or African American                                                       | tegories with<br>When all se<br>outton.<br>No • (<br>No • (<br>No • (                      | a which you most closely ide<br>elections have been made, -<br>]<br>]<br>]                        | entify. To select a<br>click the "Submit" | category, c<br>button to sa | lick in the l                | olock next to t                   | ss of rac<br>the appro              | :e.)<br>opriate categ<br>iF181, submit | ory (ies)<br>your   |
| No  - nstructions: Please select the category or cal<br>nd select "Yes" from the list of values (LOV).<br>hanges first then click on the "Print SF181" b<br>American Indian or Alaska Native<br>Asian<br>Black or African American<br>Native Hawaiian or Other Pacific Islander            | No Voc Voc                                                                                 | a which you most closely ide<br>elections have been made,                                         | entify. To select a<br>click the "Submit" | category, c<br>button to sa | lick in the l                | plock next to t                   | ss of rac<br>the appr<br>nt your S  | :e.)<br>opriate categ<br>iF181, submit | ory (ies)<br>your   |
| No ▼<br>nstructions: Please select the category or cal<br>nd select "Yes" from the list of values (LOV).<br>hanges first then click on the "Print SF181" b<br>American Indian or Alaska Native<br>Asian<br>Black or African American<br>Native Hawaiian or Other Pacific Islander<br>White | tegories with<br>When all so<br>button.<br>No • (<br>No • (<br>No • (<br>Yes • (<br>Submit | which you most closely ide<br>elections have been made, w<br>i<br>i<br>i<br>i<br>i<br>Print SF181 | entify. To select a<br>click the "Submit" | category, c<br>button to sa | lick in the l                | plock next to t                   | ss of rac                           | e.)<br>opriate categ<br>F181, submit   | ory (ies)<br>; your |

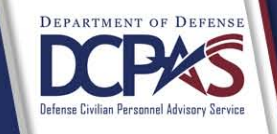

If you select the 'View Privacy Act Statement', the screenshot on the next slide appears

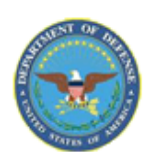

# **Privacy Act Statement**

Ethnicity and race information is requested under the authority of 42 U.S.C. Section 2000e-16 and in compliance with the Office of Management and Budget's 1997 Revisions to the Standards for the Classification of Federal Data on Race and Ethnicity. Providing this information is voluntary and has no impact on your employment status, but in the instance of missing information, your employing agency will attempt to identify your race and ethnicity by visual observation.

This information is used as necessary to plan for equal employment opportunity throughout the Federal government. It is also used by the U. S. Office of Personnel Management or employing agency maintaining the records to locate individuals for personnel research or survey response and in the production of summary descriptive statistics and analytical studies in support of the function for which the records are collected and maintained, or for related workforce studies.

Social Security Number (SSN) is requested under the authority of Executive Order 9397, which requires SSN be used for the purpose of uniform, orderly administration of personnel records. Providing this information is voluntary and failure to do so will have no effect on your employment status. If SSN is not provided, however, other agency sources may be used to obtain it.

Close Window

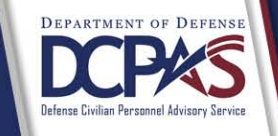

Select 'Close Window' once you have read the Privacy Act Statement

| Inter My Information       Etc       V3       FAQ Home Logout Help         Inter My Information       Cam         apployee       Employee Name       Last, First MI         Work Email Address       first.last@component.mil       Training       Certifications/Licenses       Awards and Bonuse         You Hispatic v       Via Mandata       Education       Training       Certifications/Licenses       Awards and Bonuse         You Hispatic void to Latino?       Address       First.last@component.mil       Training       Certifications/Licenses       Awards and Bonuse         You Hispatic void to Latino?       Address       First.last@component.mil       Training       Certifications/Licenses       Awards and Bonuse         You Hispatic void Latino?       Address       Second Via Mandata       Second Via Mandata       S                                                                                                    |                        |                                 |                                     |               |                      |                   |                            |                 |                                | ICE My         | ICE PAA           |                                                     |
|----------------------------------------------------------------------------------------------------|------------------------|---------------------------------|-------------------------------------|---------------|----------------------|-------------------|----------------------------|-----------------|--------------------------------|----------------|-------------------|-----------------------------------------------------|
| Inter My Information         apployee         Employee Name       Last, First MI         Work: Email Address       first.List@component.mil         Profile       Disability       Language         Ethnicity and Race       Emergency Contact       Education       Training       Certifications/Licenses       Awards and Bonus         View Privacy Act Statement       Image: State Statement       Image: State Statement       Image: State State State Statement         Image: State State The category or categories with which you most closely identify. To select a category, click in the block next to the appropriate category (lect a leader Yee? Throm the list of values (LOV), When all selections have been made, click the "Submit" button to save the changes. To print your SF181, submit your anges first then click on the "Print SF181" button.         American Indian or Alaska Native       No → ①         Asian       Yee → ①         Black or African American       No → ①         White       No → ①         White       No → ①         White       No → ①         White       No → ①         Submit       Print SF181                                                                                                    |                        |                                 |                                     |               |                      |                   | 📅 Navigator 🔻              | 🗣 Favorites     | -                              | Biz            | V3 FA             | AQ Home Logout Hel                                  |
| nployee Name Last, First MI<br>Work Fault Address first.Last@component.mli<br>Torice Debability Language Ethnicity and Race Imergency Contact Education Training Certifications/Leanses Awards and Bonus<br>Torice Torice | date My                | Information                     | 1                                   |               |                      |                   |                            |                 |                                |                |                   |                                                     |
| Imployee         Employee Name       Last, First MI         Work Email Address       first.last@component.mil         Profile       Disability       Language       Ethnicity and Race       Emergency Contact       Education       Training       Certifications/Licenses       Awards and Bonus         View Privacy Act Statement       Image: Statement       Image: Statement       Image: Statement       Image: Statement         e You Hispanic or Latino? (A person of Cuban, Mexican, Puerto Rican, South or Central American, or Spanish culture or origin, regardless of race.)       Image: Statement         istuctions: Please select the category or categories with which you most closely identify. To select a category, click in the block next to the appropriate category (led d select "Yes" from the list of values (LOV). When all selections have been made, click the "Submit" button to save the changes. To print your SF181, submit your anges first then click on the "Print SF181" button.         American Indian or Alaska Netwe       No → Image: Image: Image                                                                                                    |                        |                                 |                                     |               |                      |                   |                            |                 |                                |                |                   | Can                                                 |
| Employee Name       Laf, First MI         Work Temal Address       Tirst.last@component.mil             Polic       Disability       Language       Ethnicity and Race       Emergency Contact       Education       Training       Certifications/Licenses       Awards and Bonus         View Privacy Act Statement <ul> <li>e You Hispanic or Latino? (A person of Cuban, Mexican, Puerto Rican, South or Central American, or Spanish culture or origin, regardless of race.)</li> <ul> <li>No</li> <li>structions: Please select the category or categories with which you most closely identify. To select a category, click in the block next to the appropriate category (led select Yees' from the list of values (LOV). When all selections have been made, click the "Submit" button to save the changes. To print your SF181, submit you ages first than click on the "Print SF181" button.         American Indian or Alaska Native        <ul> <li> <ul> <li>Mo</li> <li> </li></ul>          Black or African American        <ul> <li> <ul> <li></li></ul></li></ul></li></ul></li></ul></ul>                                                                                                    | mployee                | •                               |                                     |               |                      |                   |                            |                 |                                |                |                   |                                                     |
| Profile       Disability       Language       Ethnicity and Race       Emergency Contact       Education       Training       Certifications/Licenses       Awards and Bonus         View Privacy Act Statement       •       •       •       •       •       •       •       •       •       •       •       •       •       •       •       •       •       •       •       •       •       •       •       •       •       •       •       •       •       •       •       •       •       •       •       •       •       •       •       •       •       •       •       •       •       •       •       •       •       •       •       •       •       •       •       •       •       •       •       •       •       •       •       •       •       •       •       •       •       •       •       •       •       •       •       •       •       •       •       •       •       •       •       •       •       •       •       •       •       •       •       •       •       •       •       •       •       •       •       •                                                                                                    | Emp<br>Work En         | loyee Name<br>nail Address      | Last, First N<br>first.last@c       | VII<br>compon | ent.mil              | 1                 |                            |                 |                                |                |                   |                                                     |
| View Privacy Act Statement e You Hispanic or Latino? (A person of Cuban, Mexican, Puerto Rican, South or Central American, or Spanish culture or origin, regardless of race.) No  visurucions: Please select the category or categories with which you most closely identify. To select a category, click in the block next to the appropriate category (led d select "Yes" from the list of values (LOV). When all selections have been made, click the "Submit" button to save the changes. To print your SF181, submit your args first then click on the "Print SF181" button. American Indian or Alaska Native No  Visual Black or African American No  Visual No  Visual No  Vi      | Profile                | Disability                      | Language                            | Ethnici       | ty and I             | Race              | Emergency Contact          | Education       | Training                       | Certificat     | ions/Licenses     | Awards and Bonus                                    |
| e You Hispanic or Latino? (A person of Cuban, Mexican, Puerto Rican, South or Central American, or Spanish culture or origin, regardless of race.)<br>No<br>No<br>Structions: Please select the category or categories with which you most closely identify. To select a category, click in the block next to the appropriate category (led<br>d select "Yes" from the list of values (LOV). When all selections have been made, click the "Submit" button to save the changes. To print your SF181, submit your<br>anges first then click on the "Print SF181" button.<br>American Indian or Alaska Native<br>No<br>Black or African American<br>No<br>White<br>No<br>No<br>Print SF181<br>Submit Print SF181                                                                                                    | View                   | Privacy Act                     | Statement                           | 1             |                      |                   |                            |                 |                                |                |                   |                                                     |
| No →<br>structions: Please select the category or categories with which you most closely identify. To select a category, click in the block next to the appropriate category (ier<br>d select "Yes" from the list of values (LOV). When all selections have been made, click the "Submit" button to save the changes. To print your SF181, submit your<br>anges first then click on the "Print SF181" button.<br>American Indian or Alaska Native                                                                                                    | e You Hi               | spanic or Lati                  | ino? (A person                      | of Cubar      | n, Mexica            | an, Pu            | erto Rican, South or Centr | ral American, o | or Spanish cu                  | ulture or orig | gin, regardless o | of race.)                                           |
| Australia rease speect use category or categories with which you most closely identify. To select a category, click in the block next to the appropriate category (let<br>diselect "Yes" from the list of values (LOV). When all selections have been made, click the "Submit" button to save the changes. To print your SF181, submit your<br>anges first then click on the "Print SF181" button.<br>American Indian or Alaska Native<br>Asian Vess i<br>Black or African American No i<br>No i<br>White No i<br>Submit Print SF181                                                                                                    | No                     | ▼                               | ا الد جان                           | 24.65         | 0.07                 | بالهان            | high years and the         | 167 To 1        | ) (note -                      | lick in 11     | ock set 1         | appropriate                                         |
| anges first then click on the "Print SF181" buton.                                                                                                    | struction<br>nd select | s: Please sele<br>"Yes" from th | ect the catego<br>ne list of values | s (LOV). N    | gories v<br>When all | vith wi<br>seleci | tions have been made, cli  | ck the "Submit" | a category, (<br>" button to s | ave the char   | nges. To print vo | appropriate category (ies<br>our SF181, submit your |
| American Indian or Alaska Native No (1)<br>Asian Ves (1)<br>Black or African American No (1)<br>Native Hawalian or Other Pacific Islander No (1)<br>White No (1)<br>Submit Print SF181                                                                                                    | nanges fi              | rst then click                  | on the "Print S                     | 5F181" bu     | itton.               |                   |                            |                 |                                |                |                   |                                                     |
| Asian Ves I<br>Black or African American<br>No I<br>No I<br>No I<br>No I<br>Submit Print SF181                                                                                                    |                        | American In                     | dian or Alaska                      | a Native      | No -                 |                   |                            |                 |                                |                |                   |                                                     |
| Black or African American<br>Native Hawaiian or Other Pacific Islander<br>White<br>Submit Print SF181                                                                                                    |                        |                                 |                                     | Asian         | Yes 🔻                |                   |                            |                 |                                |                |                   |                                                     |
| Native Hawalian or Other Pacific Islander<br>White<br>No • i<br>Submit Print SF181                                                                                                    |                        | Black                           | k or African An                     | nerican       | No -                 |                   |                            |                 |                                |                |                   |                                                     |
| Winte No V 10<br>Submit Print SF181                                                                                                    | Native                 | Hawaiian or (                   | Other Pacific I.                    | slander       | No <del>-</del>      |                   |                            |                 |                                |                |                   |                                                     |
| Submit Print SF181                                                                                                    |                        |                                 |                                     | White         | No -                 | . <b></b>         |                            |                 |                                |                |                   |                                                     |
|                                                                                                    |                        |                                 |                                     | i             | Subm                 | it                | Print SF181                |                 |                                |                |                   |                                                     |
|                                                                                                    |                        |                                 |                                     |               |                      |                   |                            |                 |                                |                |                   |                                                     |
|                                                                                                    |                        |                                 |                                     |               |                      |                   |                            |                 |                                |                |                   |                                                     |
|                                                                                                    |                        |                                 |                                     |               |                      |                   |                            |                 |                                |                |                   |                                                     |
|                                                                                                    |                        |                                 |                                     |               |                      |                   |                            |                 |                                |                |                   |                                                     |
|                                                                                                    |                        |                                 |                                     |               |                      |                   |                            |                 |                                |                |                   |                                                     |
|                                                                                                    |                        |                                 |                                     |               |                      |                   |                            |                 |                                |                |                   |                                                     |
|                                                                                                    |                        |                                 |                                     |               |                      |                   |                            |                 |                                |                |                   |                                                     |
|                                                                                                    |                        |                                 |                                     |               |                      |                   |                            |                 |                                |                |                   |                                                     |
|                                                                                                    |                        |                                 |                                     |               |                      |                   |                            |                 |                                |                |                   |                                                     |
|                                                                                                    |                        |                                 |                                     |               |                      |                   |                            |                 |                                |                |                   |                                                     |
|                                                                                                    |                        |                                 |                                     |               |                      |                   |                            |                 |                                |                |                   |                                                     |
|                                                                                                    |                        |                                 |                                     |               |                      |                   |                            |                 |                                |                |                   |                                                     |

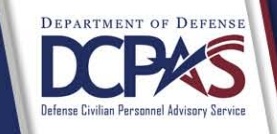

# The Race Identification Codes are defined on the following screen

American Indian or Alaska Native - A person having origins in any of the original peoples of North and South America (including Central America), and who maintains tribal affiliation or community attachment.

Asian - A person having origins in any of the original peoples of the Far East, Southeast Asia, or the Indian subcontinent including, for example, Cambodia, China, India, Japan, Korea, Malaysia, Pakistan, the Philippine Islands, Thailand, and Vietnam.

Black or African American - A person having origins in any of the black racial groups of Africa.

Native Hawaiian or Other Pacific Islander - A person having origins in any of the original peoples of Hawaii, Guam, Samoa, or other Pacific Islands.

White - A person having origins in any of the original peoples of Europe, the Middle East, or North Africa.

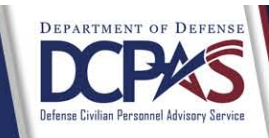

| Depa                                                                                                    | rtment                                                                                  | of Defense                                                                                                    |                                                                                                    |                                                                                         |                                                                                     |                                                                  |                                                                                                    |                                                                                           |                                                           |
|----------------------------------------------------------------------------------------------------|-----------------------------------------------------------------------------------------|----------------------------------------------------------------------------------------------------|----------------------------------------------------------------------------------------------------|-----------------------------------------------------------------------------------------|-------------------------------------------------------------------------------------|------------------------------------------------------------------|----------------------------------------------------------------------------------------------------|-------------------------------------------------------------------------------------------|-----------------------------------------------------------|
|                                                                                                    |                                                                                         |                                                                                                    | 🏦 Navigator 🔻                                                                                                    | Garage Favorites                                                                        | •                                                                                   | ICE<br>MyBiz                                                     | ICE PAA<br>V3 FAQ                                                                                          | Home Logo                                                                                 | ut Help                                                   |
| Information<br>Updated                                                                                                    |                                                                                         |                                                                                                    |                                                                                                    |                                                                                         |                                                                                     |                                                                  |                                                                                                    |                                                                                           |                                                           |
| Update My Information                                                                                                    |                                                                                         |                                                                                                    |                                                                                                    |                                                                                         |                                                                                     |                                                                  |                                                                                                    |                                                                                           |                                                           |
|                                                                                                    |                                                                                         |                                                                                                    |                                                                                                    |                                                                                         |                                                                                     |                                                                  |                                                                                                    |                                                                                           | Cancel                                                    |
| Fmplovee                                                                                                    |                                                                                         |                                                                                                    |                                                                                                    |                                                                                         |                                                                                     |                                                                  |                                                                                                    |                                                                                           |                                                           |
| Linployee                                                                                                    |                                                                                         |                                                                                                    |                                                                                                    |                                                                                         |                                                                                     |                                                                  |                                                                                                    |                                                                                           |                                                           |
|                                                                                                    |                                                                                         |                                                                                                    | *** PRIVACY ACT                                                                                                    | STATEMENT**                                                                             | *                                                                                   |                                                                  |                                                                                                    |                                                                                           |                                                           |
| Collection of the disabilit<br>information provided by<br>the information for entry<br>voluntary, with the exce<br>requested to identify the<br>appointment. | ty information<br>each employe<br>/ into the ager<br>ption of emplo<br>ir disability st | is authorized by the Ref<br>e is kept to the strictest<br>ncy's and OPM's personn<br>yees appointed under S<br>atus and if they decline t | abilitation Act, as amend<br>confidence and is known<br>el systems. You should a<br>chedule A, SECTION 213<br>o do so, their correct dis | ded (29 U.S.C.<br>only to those<br>Iso be aware t<br>.3102(u) (Seve<br>ability code wil | 701, et seq.)<br>individuals in<br>hat participa<br>ere physical o<br>l be obtained | ). Every pr<br>the agen<br>tion in the<br>or mental<br>I from me | recaution will be t<br>cy Personnel Offic<br>disability reporti<br>disabilities). Thes<br>dical documentat | aken to ensure<br>ce who obtain a<br>ng system is er<br>se employees v<br>ion used to sup | that the<br>and record<br>tirely<br>vill be<br>port their |
| Employee Name                                                                                                    | Last, First N                                                                           | 11                                                                                                    |                                                                                                    |                                                                                         |                                                                                     |                                                                  |                                                                                                    |                                                                                           |                                                           |
| Work Email Address                                                                                                    | first.last@C                                                                            | omponent.mil                                                                                                    |                                                                                                    |                                                                                         |                                                                                     |                                                                  |                                                                                                    |                                                                                           |                                                           |
| Profile Disability                                                                                                    | Language                                                                                | Ethnicity and Race                                                                                                    | Emergency Contact                                                                                                    | Education                                                                               | Training                                                                            | Certific                                                         | ations/Licenses                                                                                            | Awards a                                                                                  | nd Bonus                                                  |
| View Privacy Act                                                                                                    | Statement                                                                               |                                                                                                    |                                                                                                    |                                                                                         | _                                                                                   |                                                                  |                                                                                                    |                                                                                           |                                                           |

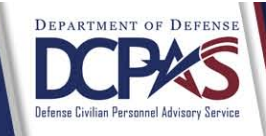

When the disability has been updated, 'Information Updated' will be in the upper left-hand corner

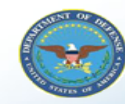

📑 Favorites 🔽 ICE MyBiz ICE PAA V3 FAQ Logout Help Favorites Navigator Personalize After using your browser to access DCPDS, close 🛅 My Biz My Biz all of your browser windows and restart a new My Workplace Ay Information browser session. Sometimes the browser can Update My Information hold that information in memory (e.g. cache, etc) and some web sites know where to look to find Employment Verification it. For more information Click here Performance Appraisal Application (PAA) DCPDS Timing Out "Idle" Notice! "My Biz and associated web pages are web-based tools created by the Department of Defense (DoD) as part of the Defense Civilian Personnel Data System (DCPDS) to allow DoD personnel access to and management of DCPDS My Biz, MyWorkplace and their personal personnel records. The DoD MyBiz and associated tools can be accessed only by authorized Human Resources user connections DoD personnel within a .mil or dodea.edu network. The DoD MyBiz tool has no association with any private or that are inactive ("idle") for 60 minutes other enterprise using "MyBiz" in whole or in part as a title or logo." will automatically terminate. DCPDS Users must select the 'Log Out' link at either the top or bottom of the page to properly logout and exit their DCPDS Portal session. CPMS does not maintain Federal Long Term Care Insurance and Flexible Spending Account Programs. DCPAS Homepage

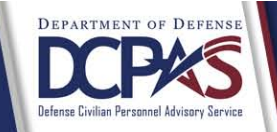

|                                       | )epart      | ment of                        | Defe        | nse           |                    |          |                   |                             |                      |                                 |                       |                                |                          |
|---------------------------------------|-------------|--------------------------------|-------------|---------------|--------------------|----------|-------------------|-----------------------------|----------------------|---------------------------------|-----------------------|--------------------------------|--------------------------|
|                                       |             |                                |             |               | 🔒 Navigator        | - 🗣      | Favorites 🔻       | ICE<br>MyBi:                | ICE F<br>z V3        | PAA<br>FAG                      | 1 Home                | Logout                         | Help                     |
| Last, First MI                        |             |                                |             |               |                    |          |                   |                             |                      |                                 |                       |                                |                          |
| GENERAL INFO: Th                      | e informati | ion is current<br>Organization | as of toda  | ay's date.    |                    |          |                   | Job Titl                    | le ,                 |                                 |                       |                                |                          |
|                                       |             | Position                       |             |               |                    |          | Gr                | rade/Pay Ban                | nd                   |                                 |                       |                                |                          |
|                                       | Er          | Total Salary<br>mail Address   | first.las   | st@Compone    | ent.mil            |          |                   | Step or Rat<br>Office Symbo | te<br>ol<br><u>\</u> | <u>View Eme</u><br>/iew Joint D | rgency (<br>uty Assig | <u>Contact Ir</u><br>Inment Ir | nformation<br>nformation |
| Appointment                           | Position    | Personal                       | Salary      | Benefits      | Awards and Bo      | nuses    | Performance       | Personne                    | Actions              |                                 |                       |                                |                          |
| Details As Of Eff<br>+ Show 08-Jun-20 | ective Da   | ys detailed his<br><b>te</b>   | storical in | formation thr | ough today's date. |          |                   |                             |                      | ⊗ Previ                         | ous 1-1               | •                              | <u>Next 1</u>            |
| Service Obligatio                     | 'n          |                                |             |               | St                 | art Date | 2                 |                             | En                   | d Date                          |                       |                                |                          |
| No results found.                     | ation       |                                |             |               |                    |          |                   |                             |                      | Vie                             | w/Make                | Educatio                       | n Change                 |
| Training Informat                     | tion        |                                |             |               |                    |          |                   |                             |                      | Vi                              | ew/Mak                | e Trainin                      | g Change                 |
| Certifications/Lic                    | enses Inf   | formation                      |             |               |                    |          |                   |                             | Viev                 | v/Make Cert                     | ifications            | s/License                      | s Change                 |
| Language Informa                      | ation       |                                |             |               |                    |          |                   |                             |                      |                                 |                       |                                |                          |
| Languag                               | e           | E                              | nd P        | roficiency    |                    |          | Construction Date | G.:                         |                      |                                 |                       |                                |                          |

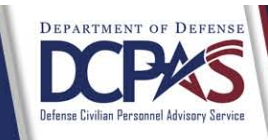

Select 'Show' under 'Details' to review the data

| Hide 08-1up-2012                  |                                   |  |
|-----------------------------------|-----------------------------------|--|
|                                   |                                   |  |
| SCD Leave                         | Social Security Number            |  |
| Date Of Birth                     | Gender                            |  |
| Disability Status                 | Citizenship                       |  |
|                                   |                                   |  |
| Date Last Promotion               | Agency Code Transfer From         |  |
| Veterans Preference               | Veterans Preference for RIF       |  |
| Veterans Status                   | Email Address                     |  |
| Appointment Type                  | Current Appointment Authority (1) |  |
| Current Appointment Authority (2) | Previous Retirement Coverage      |  |
| SCD Civilian                      |                                   |  |
| SCD Retirement                    | Reserve Category                  |  |
| Military Pocall Status            | Data Patirad Uniform Sancico      |  |
| Uniform Convice Component         | Uniform Convice Decignation       |  |
| onitorni service component        | onitorni Service Designation      |  |
| Retirement Grade                  | Military Retirement Waiver Ind    |  |
| Exception Retirement Pay Ind      | Creditable Military Service       |  |
| Frozen Service                    | Date Conversion Career Begins .   |  |
| Date Conversion Career Due        | Date Recmd Conversion Begins      |  |
| Date Recmd Conversion Due         | Date VRA Conversion Due           |  |
| Date Prob/Trial Period Begins     | Date Prob/Trial Period Ends       |  |
| Ethnicity And Race Asian          | SCD Special Retirement            |  |
| SCD SES                           |                                   |  |
|                                   |                                   |  |
|                                   |                                   |  |
|                                   |                                   |  |
|                                   |                                   |  |
|                                   |                                   |  |
|                                   |                                   |  |
|                                   |                                   |  |
|                                   |                                   |  |
|                                   |                                   |  |
|                                   |                                   |  |
|                                   |                                   |  |
|                                   |                                   |  |

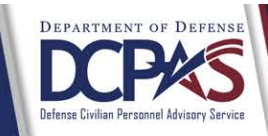

Based on the change to 'Ethnicity and Race', it is now 'Asian' 15